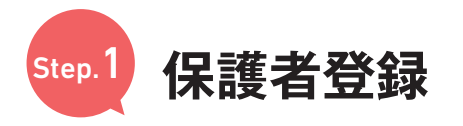

### 受験生ログイン

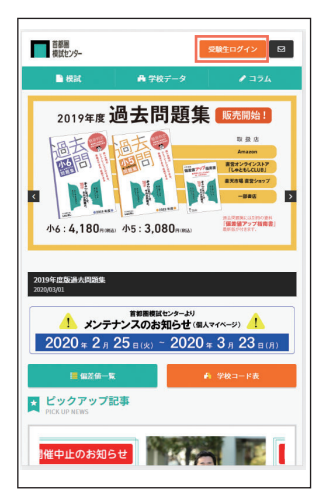

#### 「自動返信メール」が届かない場合

しばらく待っても「自動返信メール」が 届かない時は以下の原因が考えられます。

1.メールアドレスの入力を間違えた ⇒3時間経過後、再度仮登録を 行なってください。

2.迷惑メール扱いになっている ⇒迷惑メールフォルダやゴミ箱を ご確認ください。

3.ドメイン指定受信をしている ⇒[kojin@syutoken-mosi.co.jp] を指定。 3時間後に再度登録を行なってください。

上記で解決出来ない場合はお手数ですが 当社へ直接お問合せください。 unei@syutoken-mosi.co.jp

# 8 入力内容確認

| 首都圏<br>模試センター                                            |                       | 受験生ログイン 🖾                |
|----------------------------------------------------------|-----------------------|--------------------------|
| ■ 探討                                                     | ▲ 学校データ               | ✓ ⊐54                    |
| HOME > マイページ > 新規登録                                      |                       |                          |
| 新規登録                                                     |                       |                          |
|                                                          |                       |                          |
| 🛃 入力内容のご確認                                               |                       |                          |
| 入力内容をご確認ください。<br>内容にお間違いがないようで<br>てください。<br>訂正される場合は、下記の | 『したら、下記の<br>「戻る」ボタンを押 | 「送信する」ボタンを押し<br>甲してください。 |
| 保護者                                                      |                       |                          |
| 保護者氏名                                                    |                       |                          |
| 模試 春子                                                    |                       |                          |
| 保護者フリガナ                                                  |                       |                          |
| E> ANG                                                   |                       |                          |
|                                                          |                       |                          |
| 住所                                                       |                       |                          |
| 郵便番号                                                     |                       |                          |

### 2 初めて登録される方

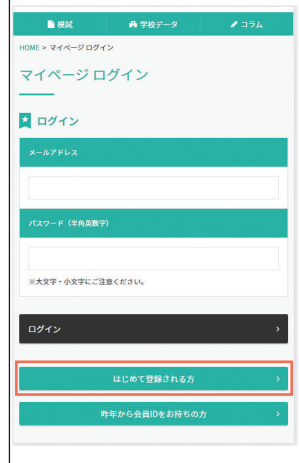

\*昨年度マイページ開設済の場合 『昨年から会員IDをお持ちの方』から進むと、 住所等の入力が省略されます。

#### 5メール本文の URL を 5 クリック

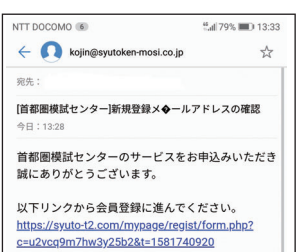

このメールにお心あたりのない場合は、他の方が誤 ってお客さまのメールアドレスを入力した可能性が ございますので、お見捨ておきください。 今後とも首都圏模試センターをよろしくお願いいた します。

【ご注意】 ◆上記に記載されるURLが2行にわたっている場 合、お使いのメールソフトによっては、正しいペー ジにアクセスできないことがあります。その際は URLをコピーし、ブラウザのアドレバイへ貼り付 けてアクセスしてください。

## 9 [送信する]

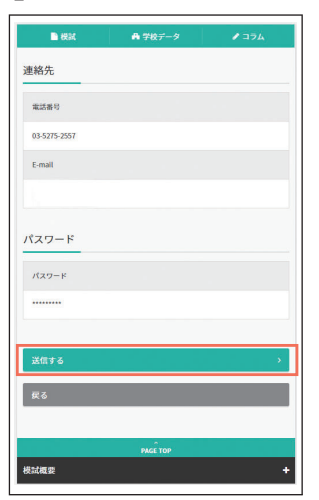

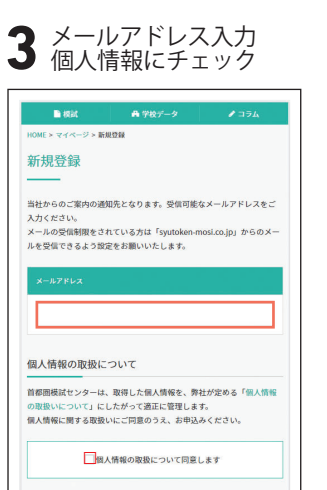

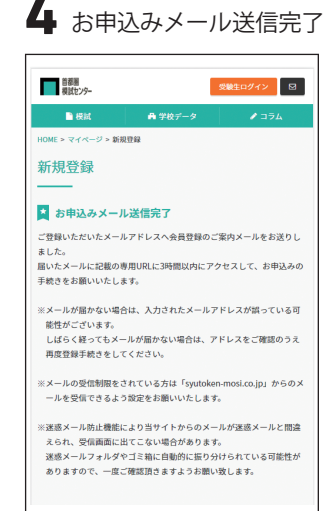

## 6 保護者の登録

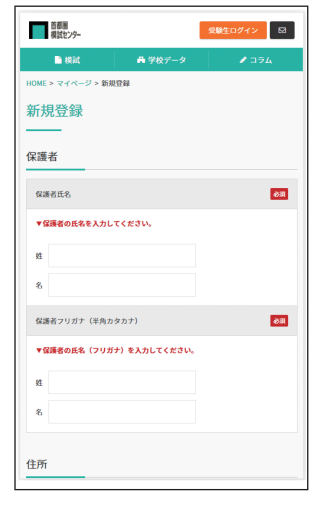

## 

(年発展数で6次で-12次で) パスワード(用入力) (学発展数で6次で-12次で) 種類高数へ ・

# 10 登録完了

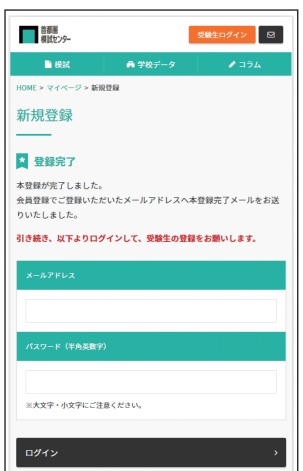

保護者登録が完了しましたら、 次のページの受験生登録に お進みください。